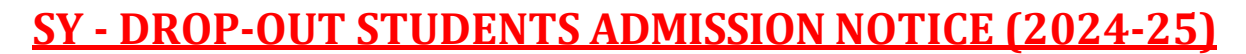

# SYBA, SYBCOM, SYBVOC (Sales and Marketing Management) SYBMS, SYBAMMC (English and Marathi), SYBCom (Accounting and Finance) SYBCom (Banking and Insurance), SYBCom (Financial Markets)

Those students who have **passed their first year (I & II Sem.) examination and are eligible** in next year to take the admission in **SY Classes.** 

Those students who have submitted physically form on office counter, only they have must fill the online application form between <u>11<sup>th</sup> June 2024 to 13<sup>th</sup> June 2024</u> and pay the fees from <u>12<sup>th</sup> June 2024 to 14<sup>th</sup></u> June 2024 as per following procedure.

After Completion the online admission form and payment procedure, student must submit their form with both payment receipts at Counter No. 03 & 04 on same date between 9.30 am to 12.30 pm.

## -: Admission Procedure :-

### • Online Application Form Procedure :-

- > 1. Online Application Form is available on College website : vpm.joshibedkar.org
- > 2. Click on "Admission Notice 2024-25".
- > 3. Click on **SY Drop-Out students Notice AY 2024-25**.
- > 4. Click on **ONLINE ADMISSION APPLICATION FORM LINK.**
- ▶ 5. Select Year 3 (Third Year) then Select Programme Type "Undergraduate" & Click on "Submit" button.
- ➢ 6. Select Programme Name & click on "Apply" button.
- 7. Select Student Status Type : (Dropout)
- > 8. Fill all the fields & attached relevant documents, check the form & click the "Submit" button.
- ▶ 9. Pay the processing Fees of Rs. 100/-. Take the "Payment Successful" screenshot for your reference.
- 10. After completion the admission application form, system will auto generate the reference number. This reference number will be used for payment procedure.
- 11. Students should fill Anti Ragging form on the given link <u>https://antiragging.in/affidavit\_affiliated\_form.php</u> take a Printout of the same and submit it at the time form submission.

### -: Fees Payment Procedure :-

#### 1. Payment of Seminar Fee :-

- Step 1 : Type your auto generated reference number (USER\_ID) and your Date of Birth as a (Password) for payment.
- Step 2 : Click the Pay of **Seminar Fees**
- Step 3. click on Pay button and Pay the fees through various options shown on your screen (i.e. net banking, debit / credit card, UPI (Gpay, BHIM, paytm etc.)
- Step 4 : Take a printout of seminar payment fees.

#### 2. Payment of Admission Fee :-

- Step : 1 After the payment of seminar fees students also have to pay Admission Fees.
- Step : 2 Click on Admission Fees
- Step : 3. click on Pay button and Pay the fees through various options shown on your screen (i.e. net banking, debit / credit card, UPI (Gpay, BHIM, paytm etc.)
- Step 4 : Take a printout of Admission payment fees.
- <u>Note</u>:-
- After making payments take a print-out both fees receipts and Admission Form also.
- If any discrepancy arise while making the payment or doing the admission procedure, students may contact to the admin staff. If the students have not paid both the fees (Seminar and College) in the prescribed dates, their admission will not be confirm or they will lose their claim for admission.
- After making all the fees payments students must confirm their Admission by submitting documents in the office.